Kodiak: The HTML Editor

## Inserting a Link

URL

New Window

Insert

Insert a Link to an Item in your Course